## How to Access MyCB FBI Fingerprints Compliance Summary Report

- 1. Log into you MyCB account and access the To Do List
- 2. On the left side of the screen, click Document Center, then My Documents (see below)

| MESSAGES (0)                                                             | To-Do Lists                                                                                                    |
|--------------------------------------------------------------------------|----------------------------------------------------------------------------------------------------|
| TO-DO LISTS Click the blue plus signs below to expand your requirements. |                                                                                                    |
| DOCUMENT CENTER                                                          | Background Check VIEW HESULTS   You have successfully submitted your order. Your order confirmation page is now available within the Document Center/My Documents/Background Check folder.   Completed results will be displayed within this To-do List summary section. VIEW RESULTS   Background Check VIEW RESULTS   You have successfully submitted your order. VIEW RESULTS   You have successfully submitted your order. VIEW RESULTS   Your order confirmation page is now available within the Document Center/My Documents/Background Check folder. Completed results will be displayed within this To-do List summary section. |
|                                                                          | WW FBI Fingerprint (Daon) (CB Funded) Need help completing your requirements? CLICK HERE for a full list of Video Tutorials that can assist you in completing the requirements in the list below! Still have questions? CLICK HERE to submit a support request inquiry to our User Experience team. You can follow-up on your request by selecting View Service History Support Inquiries within the Need Help? menu, or simply CLICK HERE                                                                                                    |

3. On the next page, click the tab that says NW FBI Fingerprints (Daon) CB Funded

| MESSAGES (0)<br>TO-DO LISTS |                                 | My Documents         |  |
|-----------------------------|---------------------------------|----------------------|--|
|                             |                                 |                      |  |
| Certifications              |                                 |                      |  |
| My Documents                | Insurance                       |                      |  |
| Share Documents             | Medical Records                 |                      |  |
| onale booanients            | NW FBI Fingerprint (Daon) (CB F |                      |  |
|                             | Build Portfolio                 | Portfolios           |  |
| 8                           | RESOURCE CENTER                 | Resumes              |  |
|                             |                                 | Student Loan Records |  |
|                             |                                 | Transcripts          |  |
|                             |                                 |                      |  |

- 4. To the right, you will see a list of files populate. Click the one titled "results\_" with a long string of numbers following.
- 5. After you click the file, you will see an orange Download button appear to the very right. Click this download button to save a copy of your Summary Report (See the photo at the bottom of the page for an example)

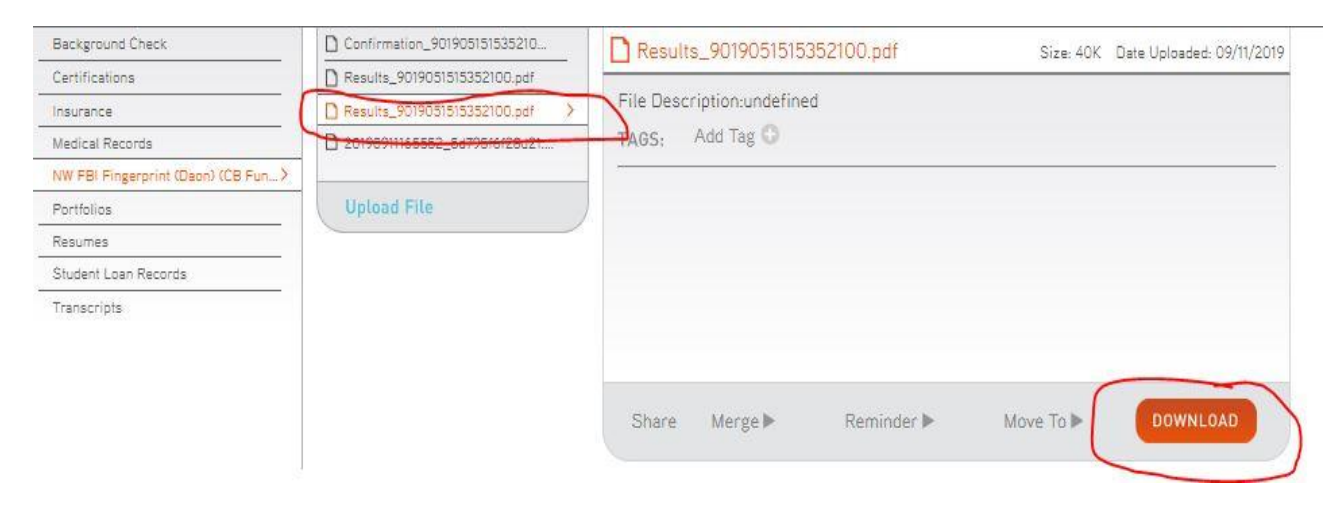

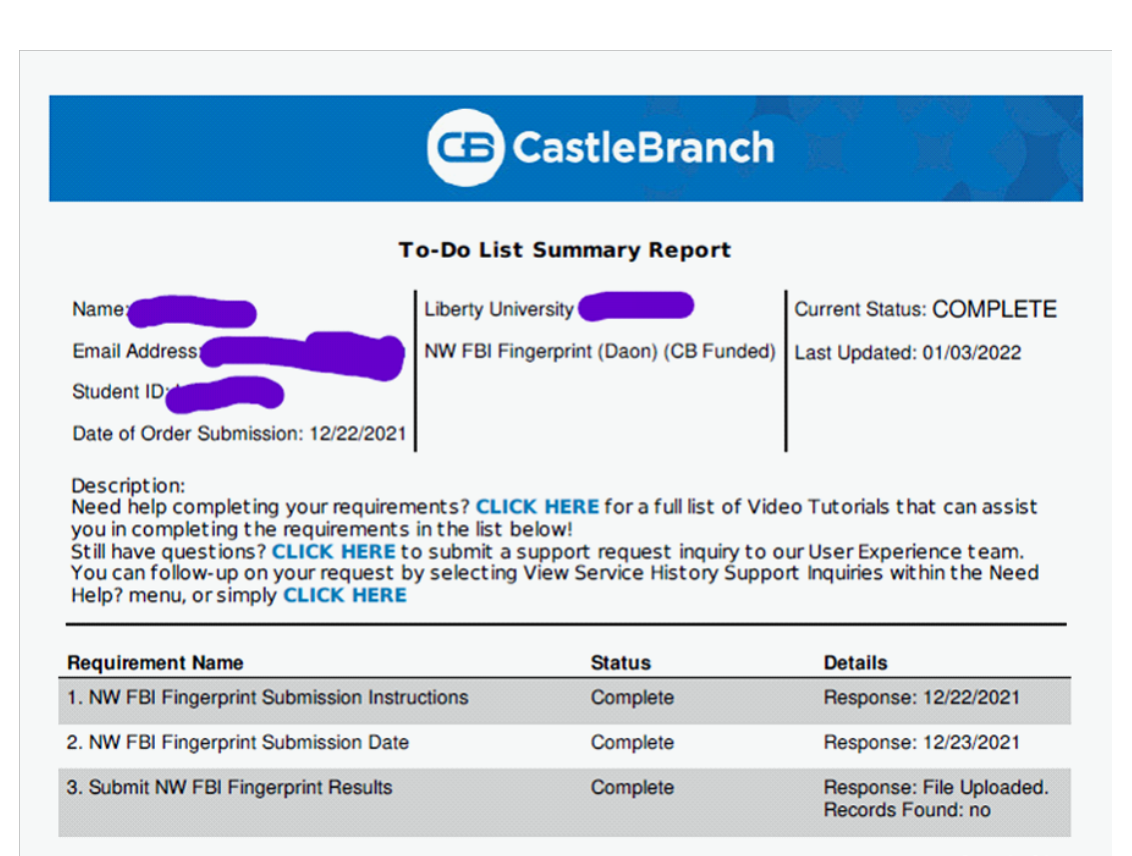